### doruknet

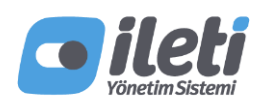

#### Başvuru Adımları

**İleti Yönetim Sistemi (İYS)**, 1 Mayıs 2015 tarihinde yürürlüğe giren 6563 sayılı Elektronik Ticaretin Düzenlenmesi Hakkındaki Kanun ve Ticari İletişim ve Ticari Elektronik İletiler Hakkında Yönetmelik çerçevesinde, Ticaret Bakanlığı tarafından yetkilendirilmiş ve Türkiye Odalar ve Borsalar Birliğince hizmete giren, hizmet sağlayıcıların; ticari elektronik ileti gönderebilmek için alıcılardan almış oldukları onayları yönetebilmesine, alıcıların onay ve ret haklarını kullanabilmesine, ticari elektronik iletiler hakkındaki şikayetlerin hızlı biçimde iletilebilmesine ve yönetilebilmesine imkan sağlayan ulusal veritabanı sistemidir. Bu konuda detaylı bilgi almak için <u>www.iys.org.tr</u> adresini ziyaret edebilirsiniz.

Yönetmelik gereğince 1 Aralık 2020 tarihine kadar İYS'ye aktarılmayan onaylı alıcıların onayları geçersiz olacaktır. Bu nedenle 30 Kasım 2020 tarihine kadar hizmet sağlayıcıların İYS başvurularını tamamlayıp, izinli verilerini aktarması gerekmektedir.

İYS ile ilgili kayıt işlemleri için bu dökümanı kullanabilirsiniz. İYS kaydınızın başarıyla sonuçlanması için, işlem adımlarının sırayla ve atlanmadan tamamlanması gerekmektedir.

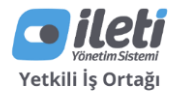

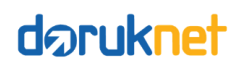

## ÖN BAŞVURU – FİZİKSEL

Ön Başvuru Fiziksel veya Online olarak yapılabilmektedir. Online Başvuru için bir sonraki adıma geçiniz.

#### FİZİKSEL BAŞVURU

• MERSIS numarasına sahipseniz,

Tüm bilgi ve dökümanların teyit edilmesi amacıyla <u>onkayit@iys.org.tr</u> adresine, aynı zamanda <u>iys@doruk.net.tr</u> adresini de CC'ye ekleyerek göndermenizi rica ederiz.

Gerekli bilgi ve dökümanlar

- İmza yetkisine sahip kişi Adı, Soyadı & TC No (Yabancı yetkili için Pasaport No)
- Yetkili kişi GSM NO / E-posta Adresi
- Ticari Ünvan & MERSİS numarası
- Vergi No & Vergi Dairesi
- Web Sitesi
- İletişim No
- İl / İlçe / Adres
- İmza Sirküleri / Ticaret Sicil Gazetesi
- Kaşe & İmzalı Taahhütname\*

\*Taahhütnamenin tüm sayfalarının kaşeli ve imzalı olmasına dikkat ediniz ve bu haliyle İYS'ye kargo ile gönderilmesi gerekmektedir. Diğer belgeler için böyle bir şart bulunmamaktadır.

\*Kargonun gönderileceği adres, İLETİ YÖNETİM SİSTEMİ AŞ. Esentepe Mah. Harman 1 Sok. No:10-5 TOBB Plaza, Şişli İstanbul

• MERSİS numarasına sahip değilseniz,

Tüm bilgi ve dökümanların teyit edilmesi amacıyla <u>onkayit@iys.org.tr</u> adresine, aynı zamanda <u>iys@doruk.net.tr</u> adresini de CC'ye ekleyerek göndermenizi rica ederiz.

Gerekli bilgi ve dökümanlar

Yukarıda yer alan bilgilerden farklı olarak,

- Vergi levhası fotokopisi (Yoksa vergi numarasının yer aldığı resmi belge)
- Kurum sahibinin nüfus cüzdanı fotokopisi
- Kurum yetkilisinin ünvanı adına düzenlenmiş imza sirküleri
- Varsa oda kayıt belgesi

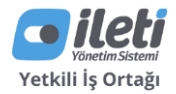

### doruknet

### ÖN BAŞVURU – ONLINE

#### ONLINE BAŞVURU

Online Başvuru gerçekleştirmek için aşağıda yer alan gereklilikleri sağladığınızda emin olunuz.

- Kurumsal e-posta adresi
- Taahhütnamenin online imzalanması için, başvuru yapılan bilgisayarda kurulu Adobe Acrobat Reader program
- Taahhütnamenin online imzalanması için, kuruma ait **Elektronik İmza** token aracı
- Güncel MERSİS bilgisi

Başvuru Adımları

- 1. Yukarıda yer alan gereklilikleri sağladığınızdan emin olunuz.
- 2. Tarayıcınızda iys.org.tr adresine gidiniz.
- 3. Ana sayfada yer alan **HEMEN BAŞVUR** butonuna tıklayınız.
- 4. Kurumunuza ait **kurumsal e-posta adresini** ve ekranda yer alan **güvenlik kodunu giriniz**, **DOĞRULA** butonuna tıklayınız.
- 5. Girmiş olduğunuz kurumsal e-posta adresine, **iys.org.tr** tarafından gönderilen **doğrulama kodunu giriniz**, **BAŞVURUYU BAŞLAT** butonuna tıklayınız.
- 6. Kurumunuza ait **MERSİS No** ile **yetkili kişiye ait TCKN bilgisini giriniz**, **SORGULA** butonuna tıklayınız.
- 7. Ekranda yer alan Ön Başvuru Formu'nda, kurumun Mersis No ile eşleşen bilgileri yer almaktadır. Eksik bilgilerle birlikte, GSM No giriniz, DOĞRULAMA KODU GÖNDER butonuna tıklayınız.
- 8. BELGE YÜKLEME AŞAMASI'nda yer alan Kullanım Taahhütnamesi'ni indiriniz; e-imza ile imzaladıktan sonra YÜKLE kısmından geri yükleyiniz.

**Tebrikler. Ön başvurunuzu tamamladınız.** Ön başvurunuzun tamamlanmasının ardından, İYS'nin yapacağı inceleme ve onay sonrasında, kayıt sırasında girmiş olduğunuz e-posta adresine gönderilecek URL üzerinden başvuruya devam edilmektedir.

- 9. İYS tarafından, e-posta adresinize gönderilen e-postada yer alan **BAŞVURUYA DEVAM ET** butonuna tıklayınız.
- 10. Ticari elektronik ileti gönderimi yapılan marka(lar) ile ilgili bilgileri giriniz, **MARKA TESCİL BELGESİ'ni** yükleyiniz. Ticari elektronik iletiler, hangi marka ve/veya markalarınız adına gönderiliyorsa, hepsinin eklenmesi gerekmektedir.
- 11. **BAŞVURUYU TAMAMLA** butonuna tıklayınız.

**Tebrikler. Başvurunuzu tamamladınız.** Girmiş olduğunuz tüm belge ve bilgiler, İYS tarafından kontrol edilecek ve girmiş olduğunuz iletişim adreslerine **ÖN BAŞVURU NUMARASI** gönderilir.

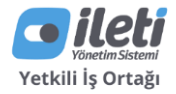

### **BAŞVURU DURUMU SORGULAMA**

Başvurunuzu tamamlamanızın ardından, size gönderilen ÖN BAŞVURU NUMARASI ile başvurunuzun durumunu sorgulayabilirsiniz.

#### ÖN BAŞVURU NUMARASI, İYSKOD DEĞİLDİR.

#### **BAŞVURU ONAYI – İYSKOD**

Başvurunuzu tamamlamanızın ardından, İYS tarafından başvurunuz incelenir. Herhangi bir sorun olmadığı takdirde, **İYS tarafından e-posta adresinize İYSKOD ve BRANDKOD bilgileri gönderilir.** 

- HIZMET SAĞLAYICI Şirketinizin ticari ünvanı
- **İYSKOD** Şirketinizin İYS numarası
- **BRANDKOD** Marka ve/veya markalarınıza ait İYS numarası

# İYS İLETİ PAKETİ SÖZLEŞMESİ

Hizmet Sağlayıcı olarak, İYS tarafından başvurunuzun tamamlanması ve onaylanmasının ardından size gönderilen İYSKOD ve BRANKOD bilgilerini kullanarak, İYS tarafından belirlenmiş olarak ileti paketlerinden birini seçmeniz gereklidir.

Kurum yetkilisi tarafından, kurumunuza ait kurumsal e-posta adresi üzerinden seçmiş olduğunuz ileti paketi bilgisinin yer aldığı ve İYSKOD bilgisinin de eklendiği şablon metin, <u>satis@iys.org.tr</u> adresine gönderilmelidir.

# TİCARİ ÜNVAN ve İYSKOD koduna sahip kurumumuz adına İLETİ XX paketi teklifinizin KURUMSAL E-POSTA ADRESİ e-posta adresine iletilmesini rica ederiz.

- TİCARİ ÜNVAN Kurumunuzun ticari ünvanı
- **İYSKOD** Başvurunuzun onaylanmasının ardından size gönderilen İYS numarası
- **ILETİ XX** iys.org.tr adresinde görebileceğiniz ileti paketlerinden biri (Örn. İLETİ 25)
- KURUMSAL E-POSTA ADRESİ Kurumunuza ait kurumsal e-posta adresi

Göndermiş olduğunuz talebin ardından, İYS tarafından belirtmiş olduğunuz e-posta adresine teklif iletilir.

- Teklifi çevrimiçi görüntülemek için belirtilen linke tıklayınız.
- Kabul etmeniz halinde, onay seçeneğini işaratleyip, İLERLE butonuyla birlikte ödeme işlemini tamamlayınız.

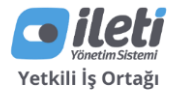

### doruknet

# İŞ ORTAĞI YETKİLENDİRME

İzinli verilerinizi İYS'ye aktarabilmemiz için, **Hizmet Sağlayıcı olarak, size ait İYSKOD'u almış ve belirlediğiniz İLETİ PAKETİ'ni satın almanızın ardından**, DorukNet'i İŞ ORTAĞI (ENTEGRATÖR) olarak İYS üzerinde yetkilendirmeniz gerekmektedir.

DorukNet'i İŞ ORTAĞI olarak yetkilendirmek için **İŞ ORTAĞI YETKİLENDİRME FORMU**'nda yer alan alanların doldurularak <u>isortagim@iys.org.tr</u> adresine, <u>iys@doruk.net.tr</u> adresini de CC'ye ekleyerek e-posta göndermeniz yeterlidir.

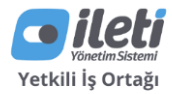